## To create a new password (and add MFA authentication if needed) for your Whiddon login 130ct22

Whiddon has had a close call with a Cybersecurity incident yesterday, and temporarily shutdown some at-risk systems until we could better secure them.

There are two steps that we need your cooperation with, to ensure that Whiddon systems and data is protected, as we now return system access to normal.

Firstly, we are triggering a reset for ALL passwords at Whiddon. When you next login you will have to immediately change your password.

Secondly, if you are not using MFA (multi-factor authentication, ie a text message or authenticator app to confirm your identity, in addition to your username & password) then you will also be prompted through a few simple steps to set this up.

You can initiate this via steps below, or if you log into a Microsoft authenticated system like Email, Teams, you will be prompted.

When you have completed these steps, you can login as normal, and access Citrix and other Whiddon systems.

## STEPS TO CHANGE YOUR CURRENT PASSWORD:

1) in a browser, got to <a href="https://portal.office.com/">https://portal.office.com/</a>

2) put your Whiddon email address

3) follow prompts to enter your new password (minimum 8 characters, cannot re-use old passwords or obvious words like 'whiddon')

| Lisa Wade<br>Wadel@whiddoncomau.onmicrosoft.com     Your organisation needs more information to keep<br>your account secure     password has expired.       Use a different account     Use a different account     New password       Use a nother account     Learn more     Confirm password       Next     Sign in |
|----------------------------------------------------------------------------------------------------|
|----------------------------------------------------------------------------------------------------|

5) Follow the steps to setup your MFA options (skip if you already have MFA setup), and the QR code helps you easily set it up.

You will setup <u>TWO</u> methods of MFA authentication, eg 1) Text message, 2) Call me

| Whiddon |                                                                                                    | Whiddon                                                                                                    |                                                                                                    |
|---------|----------------------------------------------------------------------------------------------------|----------------------------------------------------------------------------------------------------|----------------------------------------------------------------------------------------------------|
|         | Keep your account secure<br>Your organisation requires you to set up the following methods of proving who you are.                    |                                                                                                    | Keep your account secure<br>Your organization requires you to set up the following methods of proving refer you are.                                                                                                  |
|         | Method 1 of 2 App<br>2<br>App Phone                                                                                                   |                                                                                                    | Method Lef 2: Any<br>2<br>App Phono                                                                                                    |
|         | Microsoft Authenticator<br>Set up your account<br>If prompted, allow notifications. Them add an account, and select "Work or school". | Microsoft Authentucator<br>Scan the QR code<br>tail in the Standard Authenticator and to some<br>approximation of the source of the source of the source<br>Allow previous and the previous of the source of the source<br>of the source of the source of the s | Microsoft Authenticator<br>Scan the QR code<br>Use the Masselt Authenticator age to scan the QR code. Ins will on-vert the Mosselt Authenticator<br>approximption acced.<br>After you scan the QR rocks, chases them: |
|         | Back Sector a different method                                                                                                    |                                                                                                    | Carl train image?                                                                                                    |

| Whiddon |                                                                                                    | Whiddon                                                                                                    |
|---------|----------------------------------------------------------------------------------------------------|----------------------------------------------------------------------------------------------------|
|         | Keep your account secure<br>Your organization requires you to set us the following methods of proving info you are.                                                                                                  | Keep your account secure                                                                                                    |
|         | Mathai 2 al 2 Phana<br>O<br>App Phone                                                                                                    | Method 1 of 2: App<br>2                                                                                                    |
|         | Phone to an proof who you are by wrenoring a cell on your phone or todarg a code to your phone. While determine would you'like to use? Ausolute (-6.0)                                                               | App Prome Microsoft Authenticator                                                                                                    |
|         | Item train a code     Call au     Massage and data refer may analy. Obtaining Next means that you agree to the "Terms of service and Privace     Massage     Massage     Massage     Massage     Massage     Massage | Listerit to set use a different method                                                                                                    |
|         |                                                                                                    |                                                                                                    |
| Whiddon | Keep your account secure                                                                                                    | Keep your account secure                                                                                                    |
|         | Your organisation requires you to set up the following methods of proving who you are.  Method 2 of 2: Phone                                                                                                    | Method 2 of 2: Done                                                                                                    |
|         | Phone                                                                                                    | App Phone                                                                                                    |
|         | Nou can prove who you are by answering a call or your phone or feating a calle to your phone. What phone number would you like to use? Australia (+01) v Enter phone number                                          | Success!                                                                                                    |
|         | Inst me a code     Call me     Message and data rates may spoly. Choosing Next means that you agree to the Terms of panilor and Philary     and codes: statement.                                                    | Great Job! You have successfully set up your security info. Choose "Done" to continue signing in. Default sign-in method: Phone Phone Phon |
|         | Next                                                                                                    | Microsoft Authenticator     Pixel 3                                                                                                    |

## **TROUBLESHOOTING TIPS:**

If you are trying to login to an Application and it keeps asking you to re-enter your password, you will need to logout and back in, then retry. If that does not work, follow the above steps again to reset your password again.

If you still have problems, call ICT Helpdesk on 02 9827 6770.